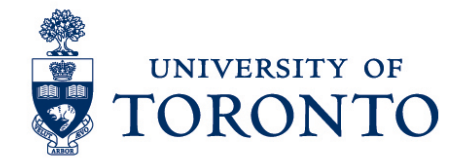

## Verify Schedules/Shifts on a Mobile Device (Android)

## Contents

Overview View Schedule/Shift

## Overview

**Overview** To gain an understanding on how to check schedules/shifts on an Android mobile device for an employee with single job or multiple jobs.

## **View Schedule/Shift**

- 1. In the Home screen, select
- 2. The employee's schedule will be displayed. Click the right arrow

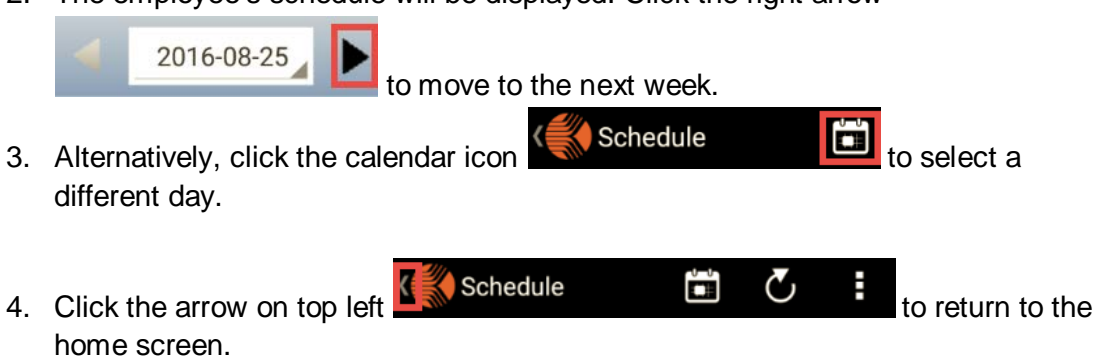

Schedule